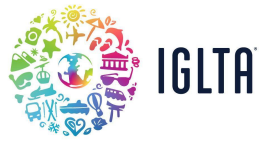

## How to Add Tours, Specials, Events and Jobs Offerings

1. Log in to your <u>member home</u> and click on "My Listing" (Remember, you must be a key contact for the account to be able to see My Listing and make additions or edits). After that you will be taken to the Member Portal. Please select "Collateral" on the left-hand menu.

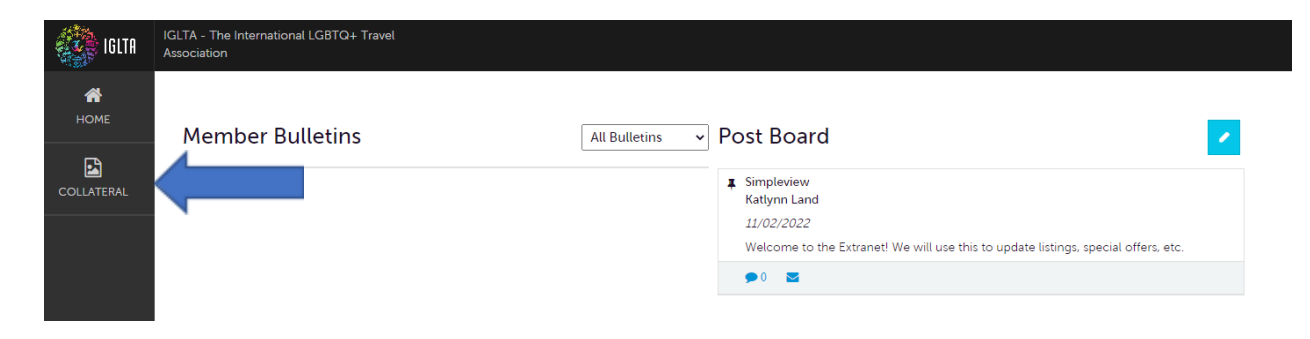

2. For Specials Select "Special Offers" from the Collateral menu.

| iglta            | IGLTA - The International LGBTQ+ Travel<br>Association                             |                                                                                                    |
|------------------|------------------------------------------------------------------------------------|----------------------------------------------------------------------------------------------------|
| <b>А</b><br>Номе | Collateral<br>Manage your Collateral                                               | All Bulletins   Post Board                                                                                                    |
| COLLATERAL       | <ul> <li>E Listings</li> <li>Special Offers</li> <li>Calendar of Events</li> </ul> | Image: Simpleview         Katiynn Land         11/02/2022         Welcome to the Extranet! We will use this to update listings, special offers, etc. |
|                  |                                                                                    | ● 0 <b>■</b>                                                                                                    |

## For Events, Tours, and Job Postings select "Calendar of Events" from the Collateral menu.

| iglta 👬          | IGLTA - The International LGBTQ+ Travel<br>Association                               |                                                                                                    |  |
|------------------|--------------------------------------------------------------------------------------|----------------------------------------------------------------------------------------------------|--|
| <b>М</b><br>НОМЕ | Collateral<br>Manage your Collateral                                                 | All Bulletins   Post Board                                                                                                    |  |
| COLLATERAL       | <ul> <li>■ Listings</li> <li>P Special Offers</li> <li>Calendar of Events</li> </ul> | Simpleview     Kattynn Land <i>11/02/2022</i> Welcome to the Extranet! We will use this to update listings, special offers, etc.     ♥0 |  |

3. Next you will select "Add Offer" or "Add Event".

|           |             |             |           |                    |          | 🔇 Page 1 of 1 👂 Go to Page: 1 👂 |
|-----------|-------------|-------------|-----------|--------------------|----------|---------------------------------|
| Actions   | Offer Title | Redeem From | Redeem To | Post From          | Post To  | Pending 🔅                       |
|           |             |             | No Re     | cords Were Found   |          |                                 |
|           |             |             |           |                    |          | 🔇 Page 1 of 1 👂 Go to Page: 1 👂 |
| ADD EVENT |             |             |           |                    |          | 🔇 Page 1 of 1 🔊 Go to Page: 🔳 🔊 |
| Actions   | Event ID    | Title       | Rank      | Start Date         | End Date | Event Category                  |
|           |             |             | Nol       | Records Were Found |          |                                 |
|           |             |             |           |                    |          |                                 |

🔇 Page 1 of 1 🕥 Go to Page: 1 🚺

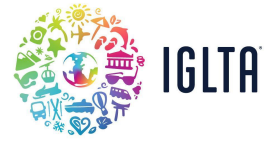

4. For offers, find a list on the left-hand side, these are all the details that will need to be filled out to publish your offer or event. You can jump to any section by clicking the section name or you can scroll up and down the New Offer.

| New Offer         |                    |
|-------------------|--------------------|
| SAVE              | Offer Information  |
| CANCEL            | Account: ARequired |
| Sections:         | · · ·              |
| Offer Information |                    |
| Offer Image       | Offer Link:        |
| Offer Dates       |                    |
| Offer Categories  |                    |
| Offer Listings    |                    |
|                   |                    |
|                   |                    |
|                   |                    |
|                   |                    |
|                   |                    |
|                   |                    |

5. Please note: to add images to a "Special Offer" make sure the photos have been previously added to the MEDIA gallery on the Collateral menu:

| <b>А</b><br>Номе | <b>Collateral</b><br>Manage your Collateral           |
|------------------|-------------------------------------------------------|
| COLLATERAL       | ≔ Listings<br>⊨ Special Offers                        |
|                  | <ul> <li>Calendar of Events</li> <li>Media</li> </ul> |
|                  |                                                       |

After you have verified that the desired images have been added your MEDIA gallery, select them from the image section in the "new offer form"

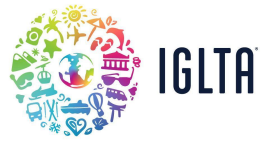

| Sections:                        |                 |   |             |                                                                                                    |
|----------------------------------|-----------------|---|-------------|----------------------------------------------------------------------------------------------------|
| Offer Information<br>Offer Image | Offer Image     |   |             |                                                                                                    |
| Offer Dates                      |                 |   |             |                                                                                                    |
| Offer Categories                 | Select an image |   |             |                                                                                                    |
| Offer Listings                   |                 |   | TAANJANA SA |                                                                                                    |
|                                  |                 |   |             | Distinguish your travel<br>Distinguish your travel<br>Travel as backer<br>Province of the Million Contract of the Contract of the Million Contract of the Contract of the Contract of t |
|                                  | ଷ୍              | Q | Q           | ଭ                                                                                                    |

6. <u>For events, tours and jobs</u>, after you click on "Add event", choose the type of posting you want to create in the calendar drop-down menu and fill in all the required fields.

| gs                                                   | Information<br>Location<br>Dates<br>Gallery<br>al<br>Catendar: Vietulies<br>VChoose One<br>Santi Tours<br>Santi Tours<br>Contect:<br>Choose One<br>Choose One<br>Choose One                                                                                                    | CANCEL                           | Colondor . Deswind                | Accounts A Desuired |  |
|------------------------------------------------------|----------------------------------------------------------------------------------------------------|----------------------------------|-----------------------------------|---------------------|--|
| Santi Tours Santi Tours Santi Tours Somet:Choose One | Information Location FESTIVALS Gallery Job Postings al TOURS Santi Tours Santi Tours Santi |                                  | Catendar: Arequired               | Account: Required   |  |
| gs                                                   | Information EVENT<br>Location FESTIVALS<br>Dates GAYPRIDE<br>Gallery Job Postings<br>al TOURS                                                                                                    | 15:                              | ✓Choose One                       | Santi Tours         |  |
| gs                                                   | Location FESTIVALS Contract:<br>Dates GAYPRIDEChoose One<br>Gallery Job Postings<br>al TOURS                                                                                                    | nt Information                   | EVENT                             |                     |  |
| gs                                                   | Dates     GAYPRIDE       Gallery     Job Postings       al     TOURS                                                                                                    | nt Location                      | FESTIVALS                         | contact:            |  |
| gs                                                   | Gallery Job Postings<br>al TOURS                                                                                                    | nt Dates                         | GAYPRIDE                          | Choose One          |  |
|                                                      | at TOURS                                                                                                    | ige Gallery                      | Job Postinas                      |                     |  |
|                                                      |                                                                                                    | neral                            | TOURS                             |                     |  |
|                                                      |                                                                                                    | nt Dates<br>age Gallery<br>neral | GAYPRIDE<br>Job Postings<br>TOURS | Choose One          |  |
|                                                      |                                                                                                    |                                  |                                   | <u>A</u>            |  |

7. Unlike, "new offers" to add the photos for your event, tour or job posting you must do it directly on the image gallery section in the "new event" form by clicking on browse and selecting a file from your computer.

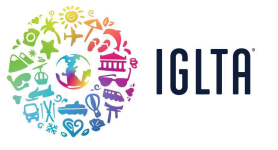

|                            | No event recurrence, this event will occur only on the start date                            |  |
|----------------------------|----------------------------------------------------------------------------------------------|--|
|                            |                                                                                              |  |
| Image Gallery              |                                                                                              |  |
| Image Gallery' is required | Drag and Drop Files here<br>or use the "Browse" button below to find a file to add<br>BROWSE |  |

8. Make sure your images have been assigned. Once you have verified all the information is correct, <u>click on save to submit your special, event, tour or job posting for approval</u> by the Membership team.

PLEASE NOTE: Once you click save, your posting is submitted for approval and cannot be edited. If you need to edit your posting, please get in touch with <u>membership@iglta.org</u> and request for your submission to be rejected so you can add the posting again.